## **A R G E N T** ENCYCLOPEDIA

# Monitoring Windows 2008 Failover Cluster With Argent Guardian

ARGENT

## **Contents**

| Windows 2008 Failover Clustering Overview                                    | 3  |
|------------------------------------------------------------------------------|----|
| Argent Guardian Cluster Licensing                                            | 5  |
| Argent Guardian Cluster Configuration For NODES                              | 6  |
| Argent Guardian Cluster Configuration For GROUPS                             | 9  |
| Argent Guardian Cluster Configuration For Services And Applications (GROUPS) | 10 |
| Argent Guardian Cluster Configuration For NETWORKS                           | 12 |
| Argent Guardian Cluster Configuration For RESOURCES                          | 15 |
| APPENDIX A – Cluster Performance Counters (Windows 2008 R2 Only)             | 19 |
| APPENDIX B – Cluster Performance Script (Resource Groups Change Owner)       | 21 |
| APPENDIX C – Cluster Logging                                                 | 25 |

## Windows 2008 Failover Clustering Overview

A failover cluster is a group of independent computers that work together to increase the availability of applications and services. If one of the clustered servers fails, another server begins to provide service (a process known as failover). The following diagram shows some of the primary terms of reference for monitoring a failover cluster.

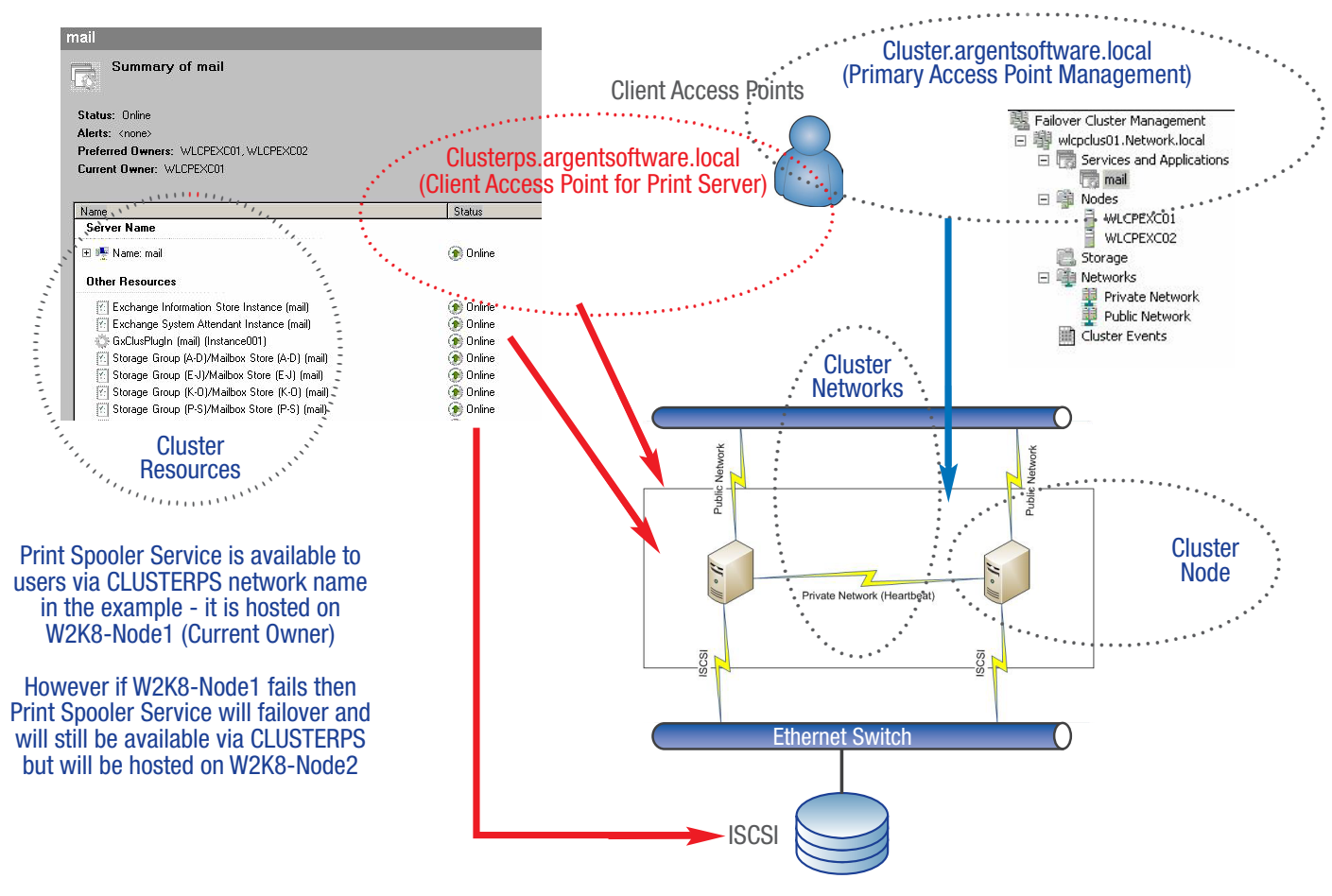

It is important to be aware that to access and test resources that are hosted within each Cluster Group – that these must be configured to use a Master Catalog object using the Client Access Point (CAP) name.

That is to access a SQL Server Instance we must use the CAP associated with the SQL Server Cluster Group.

The following section will describe how to configure these components within Argent Guardian.

The following diagram shows the Hierarchy of Managed Entities that make up any Failover Cluster:

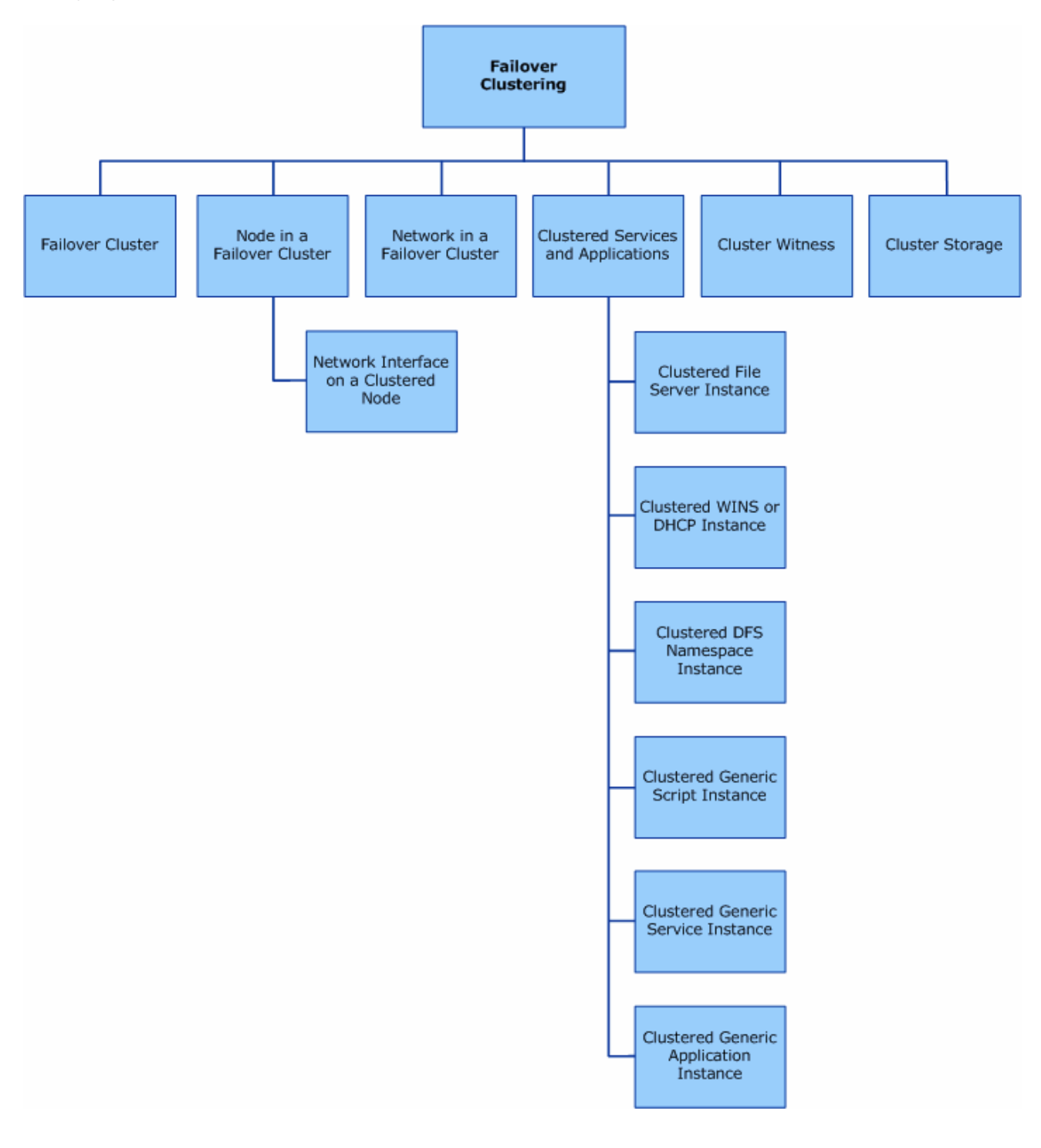

All of these components can be modeled and tested within the Argent Guardian using the following cluster objects – Nodes, Groups, Networks, Network Interfaces and Resources.

### **Argent Guardian Cluster Licensing**

| Properties Of Clus               | ster Node 'W2K8-NODE1' (Product: G)                                                       | X                         |
|----------------------------------|-------------------------------------------------------------------------------------------|---------------------------|
| Use Other Creden<br>Cluster Obje | ntial Contact Information Installed Applications Time Zor<br>ct TCP/IP & SNMP Maintenance | ne Advanced Schedule N14A |
| Cluster Name:                    | CLUSTER                                                                                   |                           |
| Object Type:                     | Cluster Node                                                                              |                           |
| Object Name:                     | W2K8-NODE1                                                                                |                           |
| Internal Name:                   | W2K8-NODE1                                                                                |                           |
|                                  | (Leave blank if internal name is same as object name)                                     |                           |
|                                  | Connectivity And Accessibility Test                                                       |                           |

Each Cluster Name that is used a Cluster Resource License is used.

The first cluster object added will consume a Cluster resource license for this cluster (CLUSTER).

| Product/Object                             | Licensed Domain | Licensed | Used |
|--------------------------------------------|-----------------|----------|------|
| 🕀 🗝 Argent Console                         | argentsoftware  |          |      |
| 🗄 💼 Argent Predictor                       | argentsoftware  |          |      |
| 🖻 🗀 Argent Guardian And Argent WMI Monitor | argentsoftware  |          |      |
|                                            |                 | 100      | 1    |
|                                            |                 | 1        | 1    |

The Connectivity and Accessibility Test provides the following result for the Nodes.

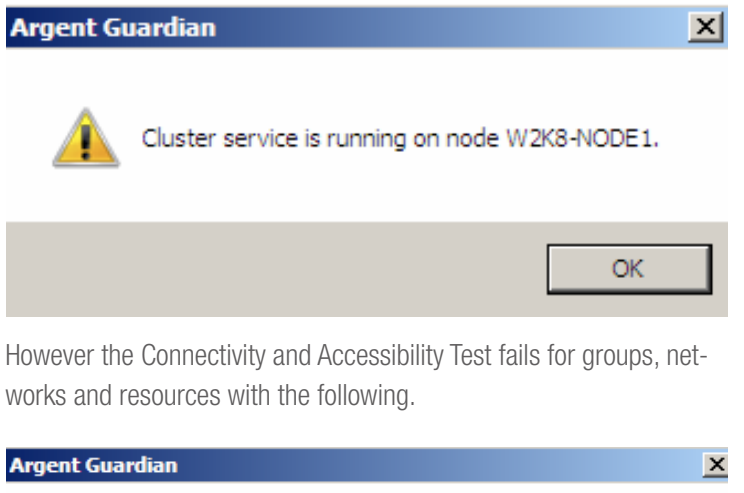

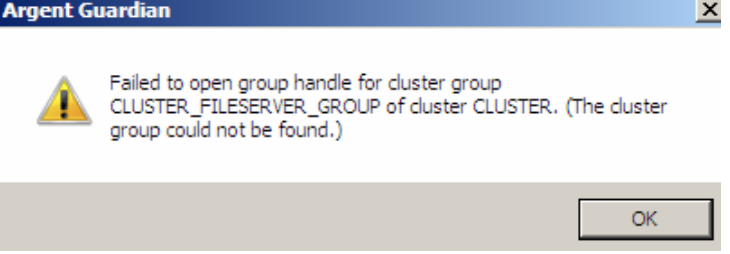

This test is only used for Standard or Cluster Nodes to check availability.

### **ARGENT** ENCYCLOPEDIA

## Argent Guardian Cluster Configuration For NODES

Add Cluster Nodes First

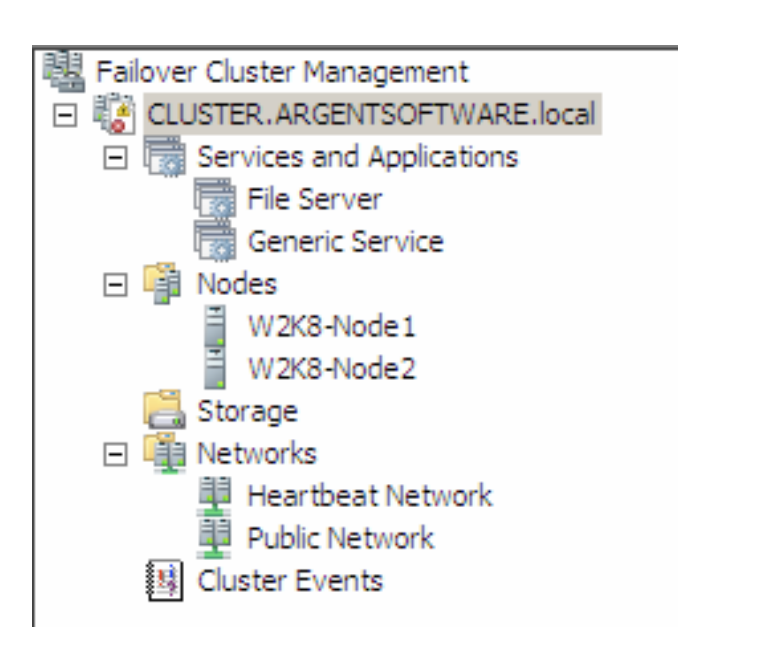

Primary Cluster name (Quorum resources).

Identify the Cluster Nodes.

### Known Servers And Devices In The Master Catalog

| Node       | Domain  | Туре         | Alias      | Network Group       |
|------------|---------|--------------|------------|---------------------|
| W2K8-NODE1 | CLUSTER | Cluster Node | W2K8-NODE1 | First Network Group |
| W2K8-NODE2 | CLUSTER | Cluster Node | W2K8-NODE2 | First Network Group |

| Properties 0 | f Cluster Node 'W  | 2K8-NODE1' (Master Cata        | alog)       | ×          |
|--------------|--------------------|--------------------------------|-------------|------------|
| Inst         | alled Applications | Time Zone                      | ĺ Α         | dvanced    |
| Clust        | er Object          | TCP/IP & SNMP                  | Contact Ir  | nformation |
|              |                    |                                |             | N14A       |
| Cluster N    | lame: CLUSTER      |                                |             |            |
| Object       | Type: Cluster Node | 1                              |             |            |
| Object N     | lame: W2K8-NODE    | 1                              |             |            |
| Internal N   | lame: W2K8-NODE    | 1                              |             |            |
|              | (Leave blank       | if internal name is same as ot | bject name) |            |

The cluster name will have the DNS name listed at the top of the Cluster Management Tree.

For this example it is CLUSTER.ARGENTSOFTWARE.LOCAL (NetBIOS Name: CLUSTER).

The following command can be used to show the cluster nodes and state using CLUSTER name:

### CLUSTER.exe CLUSTER node /status

| C:\Users\Admini | istrator. | .W2K8-AD≻cluster CLUSTER node ∕status |
|-----------------|-----------|---------------------------------------|
| Listing status  | for all   | available nodes:                      |
| Node            | Node ID   | Status                                |
| W2K8-Node1      | 1         | Սբ                                    |
| W2K8-Node2      | 2         | Սբ                                    |

### **Relator Configuration to Monitor these Nodes**

The Rules include API\_CONNECT to test availability of the nodes

NDE\_CLUSTER\_CHECK to test cluster service

running on nodes

WMI\_CLUSNODE\_DOWN check if node is running

WMI\_CLUSNODE\_PAUSED check if node is paused

| Rules:                                                                                        |                                                       |                   |
|-----------------------------------------------------------------------------------------------|-------------------------------------------------------|-------------------|
| Rule Name<br>NDE_API_CONNECT<br>NDE_CLUSTER_CHECK<br>WMI_CLUSNODE_DOWN<br>WMI_CLUSNODE_PAUSED | Rule Type<br>System Down<br>System Down<br>WMI<br>WMI |                   |
| •                                                                                             |                                                       |                   |
| Argent Monitoring Groups:                                                                     |                                                       |                   |
| Argent Monitoring Group                                                                       | Node Type                                             | Monitoring Engine |
| E-CLUSTER_NODES                                                                               |                                                       | W2K8-AD           |
|                                                                                               | Cluster Node                                          |                   |
|                                                                                               | Cluster Node                                          |                   |

A Monitoring Group should be created which contains both nodes (&MG\_CLUSTER\_NODES).

![](_page_7_Picture_1.jpeg)

Rule Testing Trace Logs:

Server W2K8-NODE1 is alive. Rule NDE\_API\_CONNECT is NOT broken

Cluster service is running on node W2K8-NODE1 Server W2K8-NODE1 is alive. Rule NDE\_CLUSTER\_CHECK is NOT broken Successfully run rule WMI\_CLUSNODE\_DOWN on server W2K8-NODE1 Node W2K8-NODE1 in Cluster CLUSTER is not down. Total 0 alerts and 0 predictor data items are returned for rule WMI\_CLUSNODE\_DOWN of Relator REL\_CLUSTER\_NODES of server W2K8-NODE1 Successfully run rule WMI\_CLUSNODE\_PAUSED on server W2K8-NODE1 Node W2K8-NODE1 in Cluster CLUSTER is not paused. Total 0 alerts and 0 predictor data items are returned for rule WMI\_CLUSNODE\_PAUSED of Relator REL\_CLUSTER\_NODES of server W2K8-NODE1

\_\_\_\_\_\_

© ArgSoft Intellectual Property Holdings, Limited. 1991 - 2010

### **ARGENT** ENCYCLOPEDIA

## Argent Guardian Cluster Configuration For GROUPS

Add Cluster Groups

| Failover Cluste                                                                                                    | er Managemen<br>ARGENTSOFT<br>es and Applica<br>e Server<br>neric Service<br>2K8-Node 1<br>2K8-Node 2<br>e | nt<br>IWARE,local<br>ations                                                                      |                                                                                                    | Prim<br>The :                                                                                                    | ary Cluster object<br>service and applic | has the default name of Cluster<br>ations are the Group Names. | Group. |
|----------------------------------------------------------------------------------------------------|----------------------------------------------------------------------------------------------------|--------------------------------------------------------------------------------------------------|----------------------------------------------------------------------------------------------------|----------------------------------------------------------------------------------------------------|------------------------------------------|----------------------------------------------------------------|--------|
| Network Network Netwo | rks<br>artbeat Netw<br>blic Network<br>Events                                                              | vork                                                                                             |                                                                                                    |                                                                                                    |                                          |                                                                |        |
| Node                                                                                                    |                                                                                                    | omain                                                                                            | Туре                                                                                               | Alias                                                                                                    | Network Group                            | -                                                              |        |
| CLUSTER_FILESERVER_GR                                                                                                    | OUP CLU<br>BOUP CLU                                                                                        | USTER<br>USTER                                                                                   | Cluster Group                                                                                      | File Server<br>Generic Service                                                                                                    | First Network Group                      |                                                                |        |
| CLUSTER_GROUP_GROUP                                                                                                    | roperties Of Clust<br>Installed Ar<br>Cluster Objec<br>Cluster Name:<br>Object Name:<br>Internal Name:     | ter Group 'CLUST pplications   ct   T  CLUSTER  CLUSTER_FILESE  File Server (Leave blank if inte | Cluster Group  ER_FILESERVER_GROU  Time Zone  CP/IP & SNMP  RVER_GROUP  mal name is same as object | P' (Master Catalog)  Advanced Contact Information  N14; Contact Information  Contact Information  Contact Information  Contact Information | First Network Group                      |                                                                |        |

The object name here is used by Argent to identify what this object represents.

Internal Name is the Group Name in the Cluster.

## Argent Guardian Cluster Configuration For Services And Applications (GROUPS)

The following command can be used to show the groups and state using CLUSTER name:

### CLUSTER.exe CLUSTER group /status

| C:\Users\Admini | istrator. | .W2K8-AD>cluster CLUSTER node /status |
|-----------------|-----------|---------------------------------------|
| Listing status  | for all   | available nodes:                      |
| Node            | Node ID   | Status                                |
| W2K8-Node1      | 1         | Սք                                    |
| W2K8-Node2      | 2         | Սք                                    |

### **Relator Configuration to Monitor the Groups**

The Rules include NDE\_CLUSTER\_CHECK to test if group is available

| WMI_ | _CLUSGROUP_ | _FAILED check if group has failed  |
|------|-------------|------------------------------------|
| WMI_ | CLUSGROUP   | _OFFLINE check if group is offline |
| WMI  | _CLUSGROUP_ | FAILED check is partial online     |

| Rules:                                        |                            |  |
|-----------------------------------------------|----------------------------|--|
| Rule Name<br>NDE_CLUSTER_CHECK                | Rule Type<br>System Down   |  |
| WMI_CLUSGROUP_FAILED<br>WMI_CLUSGROUP_OFFLINE | WMI<br>WMI<br>WMI          |  |
|                                               | VV [V]]                    |  |
|                                               |                            |  |
|                                               |                            |  |
| <u> </u>                                      |                            |  |
| Argent Monitoring Groups:                     |                            |  |
| Argent Monitoring Group                       | Node Type                  |  |
|                                               | Churters Group             |  |
| Argent Monitoring Group                       | Node Type<br>Cluster Group |  |

A Monitoring Group should be created which contains both nodes (&MG\_CLUSTER\_NODES).

Rule Testing Trace Logs:

\_\_\_\_\_

All of the resources are online for group CLUSTER\_FILESERVER\_GROUP of cluster CLUSTER Server CLUSTER\_FILESERVER\_GROUP is alive. Rule NDE\_CLUSTER\_CHECK is NOT broken

Successfully run rule WMI\_CLUSGROUP\_FAILED on server CLUSTER\_FILESERVER\_GROUP Cluster Group File Server in Cluster CLUSTER is not failed. Total 0 alerts and 0 predictor data items are returned for rule WMI\_CLUSGROUP\_FAILED of Relator REL\_CLUSTER\_GROUPS of server CLUSTER\_FILESERVER\_GROUP \_\_\_\_\_ Successfully run rule WMI\_CLUSGROUP\_OFFLINE on server CLUSTER\_FILESERVER\_GROUP Cluster Group File Server in Cluster CLUSTER is not Offline. Total 0 alerts and 0 predictor data items are returned for rule WMI\_CLUSGROUP\_OFFLINE of Relator REL CLUSTER GROUPS of server CLUSTER FILESERVER GROUP \_\_\_\_\_ Successfully run rule WMI CLUSGROUP PARTIAL ONLINE on server CLUSTER\_FILESERVER\_GROUP Cluster Group File Server in Cluster CLUSTER is not partial online. Total 0 alerts and 0 predictor data items are returned for rule WMI\_CLUSGROUP\_PARTIAL\_ONLINE of Relator REL\_CLUSTER\_GROUPS of server CLUSTER FILESERVER GROUP

## Argent Guardian Cluster Configuration For NETWORKS

Add Cluster Networks

![](_page_11_Figure_4.jpeg)

| Master Catalog            |                                                                                                    |                                                                                                    |                                                          |                     |
|---------------------------|----------------------------------------------------------------------------------------------------|----------------------------------------------------------------------------------------------------|----------------------------------------------------------|---------------------|
| <u>S</u> can Network      |                                                                                                    |                                                                                                    |                                                          |                     |
| Known Servers And Devices | In The Master Catalog                                                                                                    |                                                                                                    |                                                          |                     |
| Node                      | Domain                                                                                                    | Туре                                                                                                    | Alias                                                    | Network Group       |
| CLUSTER_HEARTBEAT_NETWO   | RK CLUSTER                                                                                                    | Cluster Network                                                                                                    | Heartbeat Network                                        | First Network Group |
| CLUSTER_PUBLIC_NETWORK    | CLUSTER                                                                                                    | Cluster Network                                                                                                    | Public Network                                           | First Network Group |
|                           | Properties Of Cluster Network Installed Applications Cluster Object Cluster Name: CLUSTEF Object Type: Cluster Netw Object Name: CLUSTEF_ Internal Name: Heartbeat N (Leave blank | CLUSTER_HEARTBEAT_<br>TIME Zone<br>TCP/IP & SNMP<br>work<br>HEARTBEAT_NETWORK<br>etwork<br>etwork<br>; if internal name is same as of | NETWORK" (Master Cata<br>Advanced<br>Contact Information | NI4A                |

The object name here is used by Argent to identify what this object represents.

Internal Name is the Network Name in the Cluster.

The following command can be used to show the networks and state using CLUSTER name:

### CLUSTER.exe CLUSTER group /status

| C:\Users\Administrator.W2K8-AD>cluster CI<br>Listing status for all available networks | USTER network /status<br>;: |
|----------------------------------------------------------------------------------------|-----------------------------|
| Network                                                                                | Status                      |
| Public Network<br>Heartbeat Network                                                    | <br>Սք<br>Սք                |

### **Relator Configuration to Monitor the Networks**

The Rules include NDE\_CLUSTER\_CHECK to test cluster service

running on nodes

WMI\_CLUSNETWORK\_DOWN check if group WMI\_CLUSNETWORK\_NOTAVAILABLE check if node is paused

WMI\_CLUSNETWORK\_PARTITIONED check if node is paused

| Rules:                                                                                                    |                                       |                                    |   |
|----------------------------------------------------------------------------------------------------|---------------------------------------|------------------------------------|---|
| Rule Name<br>NDE_CLUSTER_CHECK<br>WMI_CLUSNETWORK_DOWN<br>WMI_CLUSNETWORK_NOTAVAILABLE<br>WMI_CLUSNETWORK_PARTITIONED | Rule T<br>System<br>WMI<br>WMI<br>WMI | Type<br>Down                       |   |
| Araent Maniforing Groups:                                                                                             |                                       |                                    | 1 |
| Argent Monitoring Group                                                                                               |                                       | Node Type                          |   |
| CLUSTER_HEARTBEAT_NETWORK                                                                                             |                                       | Cluster Network<br>Cluster Network |   |

Rule Testing Trace Logs:

The network is operational; all of the nodes in the cluster can communicate for network CLUSTER\_PUBLIC\_NETWORK of cluster CLUSTER Server CLUSTER PUBLIC NETWORK is alive. Rule NDE CLUSTER CHECK is NOT broken Successfully run rule WMI CLUSNETWORK DOWN on server CLUSTER PUBLIC NETWORK Network Public Network in Cluster CLUSTER is not down. Total 0 alerts and 0 predictor data items are returned for rule WMI\_CLUSNETWORK\_DOWN of Relator REL\_CLUSTER\_NET\_GROUPS of server CLUSTER\_PUBLIC\_NETWORK \_\_\_\_\_ Successfully run rule WMI\_CLUSNETWORK\_NOTAVAILABLE on server CLUSTER\_PUBLIC\_NETWORK Network Public Network in Cluster CLUSTER is available. Total 0 alerts and 0 predictor data items are returned for rule WMI\_CLUSNETWORK\_NOTAVAILABLE of Relator REL\_CLUSTER\_NET\_GROUPS of server CLUSTER PUBLIC NETWORK Successfully run rule WMI CLUSNETWORK PARTITIONED on server CLUSTER\_PUBLIC\_NETWORK

Network Public Network in Cluster CLUSTER is not partitioned. Total 0 alerts and 0 predictor data items are returned for rule WMI\_CLUSNETWORK\_PARTITIONED of Relator REL\_CLUSTER\_NET\_GROUPS of server CLUSTER\_PUBLIC\_NETWORK

## Argent Guardian Cluster Configuration For RESOURCES

Adding Argent Master Catalog Objects to represent Client Access Points (Virtual Servers).

| Failover Cluster Management<br>日 認 CLUSTER, ARGENTSOFTWARE, local                                                                                               | Generic Service                                                                                                    | Recent Cluster Ev                                          | ents: 🛕 Gilical:100, Ewor: 127, Waming |
|----------------------------------------------------------------------------------------------------|----------------------------------------------------------------------------------------------------|------------------------------------------------------------|----------------------------------------|
| Services and Applications     Generic Service     File Server     W2K8-Node 1     W2K8-Node 2     Storage     Networks     Heartbeat Network     Duble Istorade | Summary of Generic Service<br>Status: Online<br>Alerts: <none><br/>Preferred Owners: W2K8-Node1, W2K8-Node2<br/>Current Owner: W2K8-Node2</none>                           |                                                            |                                        |
| Cluster Events                                                                                                    | Name                                                                                                    | Status                                                     |                                        |
|                                                                                                    | Server Name          Image: Name: CLUSTERPS         Image: P Address: 192.168.125.230         Image: P Address: Address on Heartbeat Network         Print Spooler Service | <ul> <li>Online</li> <li>Online</li> <li>Online</li> </ul> |                                        |
|                                                                                                    | <sup>™</sup> / <sub>2</sub> New Print Spooler <b>Disk Drives</b>                                                                                                    | Online                                                     |                                        |
|                                                                                                    | Volume: (G)                                                                                                    | File System: NTFS                                          | 253 MB (91.3% free )                   |

Each Cluster Group (Service and Application) e.g. Generic Service has its own network Name e.g. CLUSTERPS.

This network name should be added as the Argent Object Name against one of the resources.

If this was SQL then it should be against the Primary SQL Resource.

| Master Catalog               |                                        |                                             |                     |                     |
|------------------------------|----------------------------------------|---------------------------------------------|---------------------|---------------------|
| <u>S</u> can Network         |                                        |                                             |                     |                     |
| Known Servers And Devices In | n The Master Catalog                   |                                             |                     |                     |
| Node                         | Domain                                 | Туре                                        | Alias               | Network Group       |
| CLUSTER                      | CLUSTER                                | Cluster Resource                            | File Share Witness. | First Network Group |
| CLUSTERFS                    | CLUSTER                                | Cluster Resource                            | CLUSTERFS           | First Network Group |
| CLUSTERFS_DISK1_RESOURCE     | CLUSTER                                | Cluster Resource                            | Cluster Disk 1      | First Network Group |
| CLUSTERPS                    | CLUSTER                                | Cluster Resource                            | New Print Spooler   | First Network Group |
| CLUSTERPS_DISK2_RESOURCE     | CLUSTER                                | Cluster Resource                            | Cluster Disk 2      | First Network Group |
|                              |                                        |                                             |                     |                     |
| P                            | roperties Of Cluster Re                | source 'CLUSTERPS' (Master (                | (atalog)            | ×                   |
|                              |                                        |                                             |                     |                     |
|                              | Installed Application                  | ons Time Zone                               | Advan               | iced                |
|                              | Cluster Object                         | TCP/IP & SNMP                               | Contact Inform      | nation              |
|                              |                                        | 1                                           |                     |                     |
|                              |                                        |                                             |                     | IN 1495             |
|                              | Cluster Name: CLUS                     | TER                                         |                     |                     |
|                              | · · · · ·                              |                                             |                     |                     |
|                              | Object Type: Cluste                    | r Resource                                  |                     |                     |
|                              | ,<br>                                  |                                             |                     |                     |
|                              | <ul> <li>Object Name: CLUS'</li> </ul> | TERPS                                       |                     |                     |
|                              | ·                                      |                                             |                     |                     |
|                              | Internal Name: New F                   | Print Spooler                               |                     |                     |
|                              | 0                                      | - Florit Winternal and a former to a second | him the second      |                     |
|                              | (Leave                                 | e diank ir internai name is same as o       | oject namej         |                     |

The following command can be used to show the resources and state using CLUSTER name:

### CLUSTER.exe CLUSTER res /status

| C:\Users\Administrator.W2K8-AD>cluster CLUSTER res /status<br>Listing status for all available resources:                                      |                                                                                                    |                                                                                                |                                                                       |        |
|----------------------------------------------------------------------------------------------------|----------------------------------------------------------------------------------------------------|------------------------------------------------------------------------------------------------|-----------------------------------------------------------------------|--------|
| Resource                                                                                                    | Group                                                                                                    | Node                                                                                           | Status                                                                |        |
| Cluster Disk 1<br>Cluster Disk 2<br>Cluster Hearbeat IP f<br>Cluster Name<br>Cluster PUBLIC IP Add<br>CLUSTERPS                                | File Server<br>Generic Service<br>Oddress Cluster Group<br>Cluster Group<br>Iress Cluster Group<br>File Server                        | W2K8-Node1<br>W2K8-Node2<br>W2K8-Node2<br>W2K8-Node1<br>W2K8-Node1<br>W2K8-Node1<br>W2K8-Node2 | Online<br>Online<br>21 Online<br>Online<br>Online<br>Online<br>Online |        |
| File Share Witness ()<br>IP Address 192.168.12<br>IP Address 192.168.12<br>IP Address 192.168.52<br>IP Address 192.168.52<br>New Print Spooler | W248-ad\FSW> Cluster<br>25.210 File Server<br>25.230 Generic Service<br>2.0 File Server<br>2.0 (2) Generic Service<br>Generic Service | W2K8-Node1<br>W2K8-Node1<br>W2K8-Node1<br>W2K8-Node1<br>Ce W2K8-Node1<br>W2K8-Node2            | 2K8-Node1<br>Online<br>Online<br>201ine<br>201ine<br>201ine<br>0nline | Online |

## Relator Configuration to Monitor the Client Access Point Resource

The Rules include NDE\_API\_CONNECT to test the Client Access Point is available PRF\_DISK\_ALL\_5\_G to test disk (G:) for free space SVC\_SPOOLER\_W2K to test spooler service

| Rules:                                                                                            |                                 |
|---------------------------------------------------------------------------------------------------|---------------------------------|
| Rule Name         I           NDE_API_CONNECT         State           DEF_NEW_ANNER         State | Rule Type<br>System Down        |
| SVC_SPOOLER_W2K                                                                                   | ∼erformance<br>√200x/NT Service |
|                                                                                                   |                                 |
|                                                                                                   |                                 |
| 4                                                                                                 |                                 |
| Argent Monitoring Groups:                                                                         |                                 |
| Argent Monitoring Group                                                                           | Node Type                       |
| E-CLUSTERPS_VIRTUAL_SERVER                                                                        |                                 |
| CLUSTERPS                                                                                         | Cluster Resource                |

Monitoring group is used for testing any services or performance metrics associated with the Client Access Point – CLUSTERFS. **NOTE:** the cluster resource name may sometimes be the same name as the Client Access Point Name but not always.

Rule Testing Trace Logs:

Server CLUSTERPS is alive. Rule NDE\_API\_CONNECT is NOT broken

Fri Mar 05 14:07:48.171 W2K8-AD Administrator % Free Space of LogicalDisk (G:) = 91.27 Rule 'PRF\_DISK\_ALL\_5\_G' is not broken for server CLUSTERPS

\_\_\_\_\_

\_\_\_\_\_

Query status for service 'Print Spooler' on server CLUSTERPS Service 'Print Spooler' of server CLUSTERPS is Running Rule SVC\_SPOOLER\_W2K is not broken for server CLUSTERPS

\_\_\_\_\_

### **Relator Configuration to Monitor General Resources**

The Rules include NDE\_CLUSTER\_CHECK to test the resource is available

WMI\_CLUSRES\_FAILED to test the resource hasn't failed

WMI\_CLUSRES\_OFFLINE to test the resource isn't offline

| Rules:                                                                      |                                        |
|-----------------------------------------------------------------------------|----------------------------------------|
| Rule Name<br>NDE_CLUSTER_CHECK<br>WMI_CLUSRES_FAILED<br>WMI_CLUSRES_OFFLINE | Rule Type<br>System Down<br>WMI<br>WMI |
| <b>▼</b>                                                                    |                                        |
| Argent Monitoring Groups:                                                   |                                        |
| Argent Monitoring Group                                                     | Node Type                              |
|                                                                             | Objection Decomposition                |

Rule Testing Trace Logs:

The resource is operational and functioning normally for resource CLUSTERPS of cluster CLUSTER

Server CLUSTERPS is alive. Rule NDE\_CLUSTER\_CHECK is NOT broken

\_\_\_\_\_

Successfully run rule WMI\_CLUSRES\_FAILED on server CLUSTERPS

Resource New Print Spooler in Cluster CLUSTER is not failed.

Total 0 alerts and 0 predictor data items are returned for rule WMI\_CLUSRES\_FAILED of Relator

\_\_\_\_\_

REL\_CLUSTER\_RES of server CLUSTERPS

Successfully run rule WMI\_CLUSRES\_OFFLINE on server CLUSTERPS

Resource New Print Spooler in Cluster CLUSTER is not offline.

Total 0 alerts and 0 predictor data items are returned for rule WMI\_CLUSRES\_OFFLINE of

Relator REL\_CLUSTER\_RES of server CLUSTERPS

ARGENT

ENCYCLOPEDIA

### **A R G E N T** Encyclopedia

## APPENDIX A – Cluster Performance Counters (Windows 2008 R2 Only)

#### Add Counters

| <local computer=""></local>                                                                                                    | Browse                        |
|----------------------------------------------------------------------------------------------------|-------------------------------|
| Client Side Caching                                                                                                    | ± *                           |
| Cluster API Calls                                                                                                    | ±-                            |
| Cluster API Handles                                                                                                    | Ð                             |
| Cluster Checkpoint Manager                                                                                                    | Œ                             |
| Cluster Database                                                                                                    | Ð                             |
| Cluster Global Update Manager Messa                                                                                                    | jes 🗄 👻                       |
| Counters                                                                                                    |                               |
| Available counters<br>Select counters from computer:<br><local computer=""></local>                                                                                                    | ▼ Browse                      |
| Counters Available counters Select counters from computer: <local computer=""> Cluster Multicast Request-Response</local>                                                                                                    | ▼ Browse<br>e Messa 日         |
| Counters         Available counters         Select counters from computer: <local computer="">         Cluster Multicast Request-Response         Cluster Network Messages</local>                                                                                | ▼ Browse<br>e Messa 日<br>日    |
| Counters Available counters Select counters from computer: <ul> <li><local computer=""></local></li> </ul> <li>Cluster Multicast Request-Response <ul> <li>Cluster Network Messages</li> <li>Cluster Network Reconnections</li> </ul></li>                        | Browse<br>e Messa 9<br>9      |
| Counters         Available counters         Select counters from computer: <local computer="">         Cluster Multicast Request-Response         Cluster Network Messages         Cluster Network Reconnections         Cluster Resource Control Manager</local> | Browse<br>e Messa 9<br>9<br>9 |
| Available counters<br>Select counters from computer:<br><local computer=""><br/>Cluster Multicast Request-Response<br/>Cluster Network Messages<br/>Cluster Network Reconnections<br/>Cluster Resource Control Manager</local>                                    | ▼ Brow:<br>e Messa            |

Resource Control Manager (RCM) is a component responsible for monitoring resource state and handling resource failures. This component also makes a decision about placing a resource in a separate Resource Host Monitor (RHS) if this resource is observed to be unstable and causing RHS crashes.

| 🚳 Performance Monitor      |                     |
|----------------------------|---------------------|
| S File Action View Window  | w Help              |
| 🗢 🔿 🖄 🖬 🗐 🖷 📗              | ? 🖬                 |
| 🗺 🗊 🖾 +   🛟 🗙 🖊            | 1 🖹 🗐 🔍   🔢 🕅 🔰 🛛 🔽 |
| Numerine at                |                     |
| Cluster Resource Control I | Manager             |
| Groups Online              | 1.000               |
| RHS Processes              | 3.000               |
| RHS Restarts               | 2.000               |
|                            |                     |
|                            |                     |
| ļ                          |                     |
| ]                          |                     |

### **Groups Online**

tells you how many groups are currently online on this node – an Argent Guardian Performance rule could be used to alert when the number of groups online is less than the configured amount.

### **RHS** Processes

tells you how many Resource Host Monitor processes are running on this node.

### **RHS** Restarts

tells you how many Resource Host Monitor failures have happen on this node. A failure might be cause by one of the resources causing a crash or taking too long to perform an operation. Cluster Resource Types - It would be great if we can expose information about every resource and/or group, but since we support thousands of them it is not practical to do this. However we do want to have some visibility into how resources behave. A sensible way to aggregate information about resources is to do that by resource type.

| N Performance Monitor             |           |              |               |                 |     |
|-----------------------------------|-----------|--------------|---------------|-----------------|-----|
| S Ele Action View Window Help     |           |              |               |                 | _8× |
| 🗇 🔿 🖄 🛅 🗊 📾 🛛 🖬                   |           |              |               |                 |     |
| 🗺 🕸 •   💠 🗶 🧨 🐁 🗈 🖾 🔍             |           |              |               |                 |     |
| \\VPCLUS01                        |           |              |               |                 |     |
| Cluster Resources                 | Total     | Network Name | Physical Disk | Virtual Machine |     |
| Resource Controls                 | 6,816.000 | 1,511.000    | 1,208.000     | 183.000         |     |
| Resource Controls Delta           | 7.000     | 1.000        | 2.000         | 0.000           |     |
| Resource Failure                  | 5.000     | 1.000        | 1.000         | 0.000           |     |
| Resource Failure Access Violation | 0.000     | 0.000        | 0.000         | 0.000           |     |
| Resource Failure Deadlock         | 0.000     | 0.000        | 0.000         | 0.000           |     |
| Resource Type Controls            | 64.000    | 4.000        | 8.000         | 3.000           |     |
| Resource Type Controls Delta      | 0.000     | 0.000        | 0.000         | 0.000           |     |
| Resources Online                  | 6.000     | 1.000        | 1.000         | 0.000           |     |
|                                   |           |              |               |                 |     |
|                                   |           |              |               |                 |     |
|                                   |           |              |               |                 |     |
|                                   |           |              |               |                 |     |
|                                   |           |              |               |                 |     |

On the picture above each column represents a resource type.

- There is one special entry \_Total that is an aggregation of all resource types.
- Resource Controls and Resource Controls Delta tell you how many resource controls the resources of the given type are handling on this node.
- Resource Failure tells you how many times a resource of this type caused the Resource Host Monitor to get terminated due to a failure of a resource of this type.
- Resource Type Controls and Resource Types Controls Delta tell you how many resource type controls the resource DLL of the given type is handling on this node.
- Resources Online counter tells you how many resource of the given type are online on this node.

If you see that RHS is getting restarted often, then looking at these counters can tell you what resource type is having issues.

## APPENDIX B – Cluster Performance Script (Resource Groups Change Owner)

This Script will allow an Alert to be generated when any resource group moves from one node to another.

Create a New Argent Guardian System WMI Rule.Points

![](_page_20_Picture_5.jpeg)

Give the rule a name

| Enter Name Of New System WMI Rule | ×      |
|-----------------------------------|--------|
| CLUSTER_GROUP_MOVE                |        |
| OK                                | Cancel |

![](_page_21_Picture_1.jpeg)

Paste the script code (see end of this Appendix) into the WMI Rule.

![](_page_21_Picture_3.jpeg)

Ensure that 'Post Event ....' is checked.

Provide a console comment e.g. a resource group has changed owner (NODE).

Test the script – use the server name (Client Access Point name) of one of the Services or Applications.

|               | Property -                               | <u>M</u> ethods <del>•</del>                          | Verify Syntax                                   | Iest                                                             |
|---------------|------------------------------------------|-------------------------------------------------------|-------------------------------------------------|------------------------------------------------------------------|
|               | cluster.Oper                             | AGClusterName                                         |                                                 |                                                                  |
|               | for each res<br>strCurre<br>strGroug     | group in cluste<br>ntNode = resgro<br>name = resgroup | r.resourcegroups<br>up.ownernode.name<br>.name  | 2                                                                |
| Parameter Fo  | ' Get th<br>Standards<br>r Testing VBScr | e environment v<br>lode - uchSuctor<br>ipt Rule       | ariable<br>AGClusterNam                         | ne & "_" & strGroupname )                                        |
| ONLI Node Nam | e: CLUSTERPS                             |                                                       | C25<br>ariable<br>Name & "_" &<br>Inv( AGCluste | strgroupname ) = strcurrentno<br>erName & "_" & strGroupname )   |
|               | OK                                       | Cancel                                                | Node then<br>& AGClusterN<br>& "** " & AG       | Name & " Group Resource (" & s<br>GClusterName & " Group Resourc |

### Test Results....

CLUSTER Group Resource (Available Storage) has not Changed Owner from: W2K8-Node2 CLUSTER Group Resource (Cluster Group) has not Changed Owner from: W2K8-Node2 CLUSTER Group Resource (File Server) has not Changed Owner from: W2K8-Node1 CLUSTER Group Resource (Generic Service) has not Changed Owner from: W2K8-Node2

### Test Results if Group has moved

Rule Broken Time: 8 Mar 2010 11:42:48

\*\* CLUSTER Group Resource (Generic Service) has Changed Owner to: W2K8-Node1\*\*

The rule need only be applied to a single resource within the cluster this will allow it to check all service and applications in the cluster – this resource will map to the Client Access Point name of one of the Group Resources.

The following is an example of the basic Relator TAB.

| Rules:                                                                                        |                                                                     |
|-----------------------------------------------------------------------------------------------|---------------------------------------------------------------------|
| Rule Name<br>NDE_API_CONNECT<br>PRF_DISK_ALL_5_G<br>SVC_SPOOLER_W2K<br>WMI_CLUSTER_GROUP_MOVE | Rule Type<br>System Down<br>Performance<br>W/200x/NT Service<br>WMI |
| Argent Monitoring Groups:                                                                     |                                                                     |
| Argent Monitoring Group                                                                       | Node Type                                                           |
|                                                                                               | Cluster Resource                                                    |

NOTE: CLUSTERPS is the server name (Client Access Point Name) of a Service or Application in the cluster.

| <ul> <li>Failover Cluster Management</li> <li>CLUSTER.ARGENTSOFTWARE.local</li> <li>Services and Applications</li> <li>File Server</li> </ul> | Generic Service Summary of Generic Service                                                                         | R      |
|----------------------------------------------------------------------------------------------------|----------------------------------------------------------------------------------------------------|--------|
| Cluster Events                                                                                                    | Status: Online<br>Alerts: <none><br/>Preferred Owners: W2K8-Node1, W2K8-Node2<br/>Current Owner: W2K8-Node1</none> |        |
|                                                                                                    | Name<br>Server Name<br>Mame: CLUSTERPS                                                                             | Status |

### **A R G E N T** ENCYCLOPEDIA

```
Set wshShell = CreateObject( "WScript.Shell" )
Set wshSystemEnv = wshShell.Environment( "SYSTEM" )
Set cluster = createobject("mscluster.cluster")
cluster.Open AGClusterName
for each resgroup in cluster.resourcegroups
      strCurrentNode = resgroup.ownernode.name
      strGroupname
                       = resgroup.name
      ' Get the environment variable
      StrPrevNode
                        = wshSystemEnv( AGClusterName & "_" & strGroupname )
      If strPrevNode = "" then
            ' Set the environment variable
            wshSystemEnv( AGClusterName & "_" & strgroupname ) = strcurrentnode
            StrPrevNode = wshSystemEnv( AGClusterName & " " & strGroupname )
      End If
      If strcurrentNode = strPrevNode then
            messageG = messageG & AGClusterName & " Group Resource (" &
                  strgroupname & ") has not Changed Owner from: " &
                  strcurrentnode & vbCrLf
      Else
           messageF = messageF & "** " & AGClusterName & " Group Resource (" &
                  strgroupname & ") has Changed Owner to: " &
                  strcurrentnode & "**" & vbCrLf
            fail = fail + 1
      End If
      ' Set the environment variable
      wshSystemEnv( AGClusterName & "_" & strgroupname ) = strcurrentnode
next
If fail = 0 then
     WriteStatus messageG
else
      FireAlert messageF, ClusOwner
End If
```

## **APPENDIX C – Cluster Logging**

All Windows 2008 Failover Cluster Events will use the following SOURCE:

### Microsoft-Windows-FailoverClustering

The following Link describes all of the managed entities and events that are associated with these.

http://technet.microsoft.com/en-us/library/cc753362(WS.10).aspx

### How to Create the cluster.log in Windows Server 2008 Failover Clustering

Windows Server Failover Clustering logs information about cluster activities including normal operations like updates between nodes as well as errors and warnings related to problems that occurred on the cluster in a text file called cluster.log. The information in the cluster. log is very valuable when trying to troubleshoot just about any problem encountered with a cluster.

The cluster.log is a text-based file can be parsed and alerted on using the Argent Data Consolidator look for any line that contains keywords like – WARN.

### **CREATING THE CLUSTER.LOG:**

From one of the nodes of the cluster, open a Command Prompt with Administrator rights. The simplest command to create the log is to type "cluster log /g". A cluster.log file will be generated and stored in the %windir%\Cluster\Reports directory on each node of the cluster.

Note: ArgSoft Intellectual Property Holdings Limited has created this White Paper for informational purposes only. ArgSoft Intellectual Property Holdings Limited makes no warranties, express or implied, in this document. The information contained in this document is subject to change without notice. ArgSoft Intellectual Property Holdings Limited shall not be liable for any technical or editorial errors, or omissions contained in this document, nor for incidental, indirect or consequential damages resulting from the furnishing, performance, or use of the material contained in this document, or the document itself. All views expressed are opinions of ArgSoft Intellectual Property Holdings Limited Limited. All trademarks are the property of their respective owners.

### **ARGENT** ENCYCLOPEDIA